## **淮安医用耗材和检验检测试剂采 购与监管平台** <sup>项目信息确认、报价、解密操作指南</sup>

## 目录

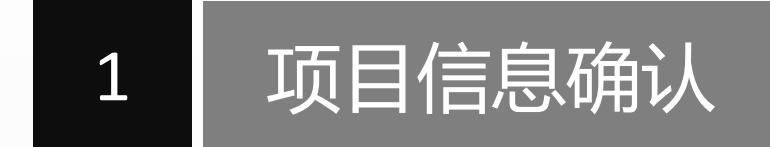

2 项目数据报价

3

项目数据解密

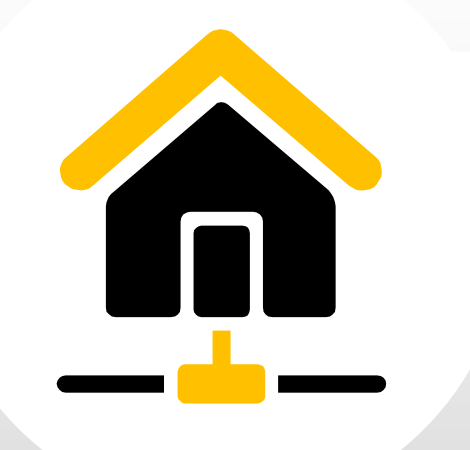

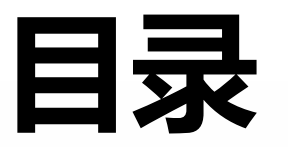

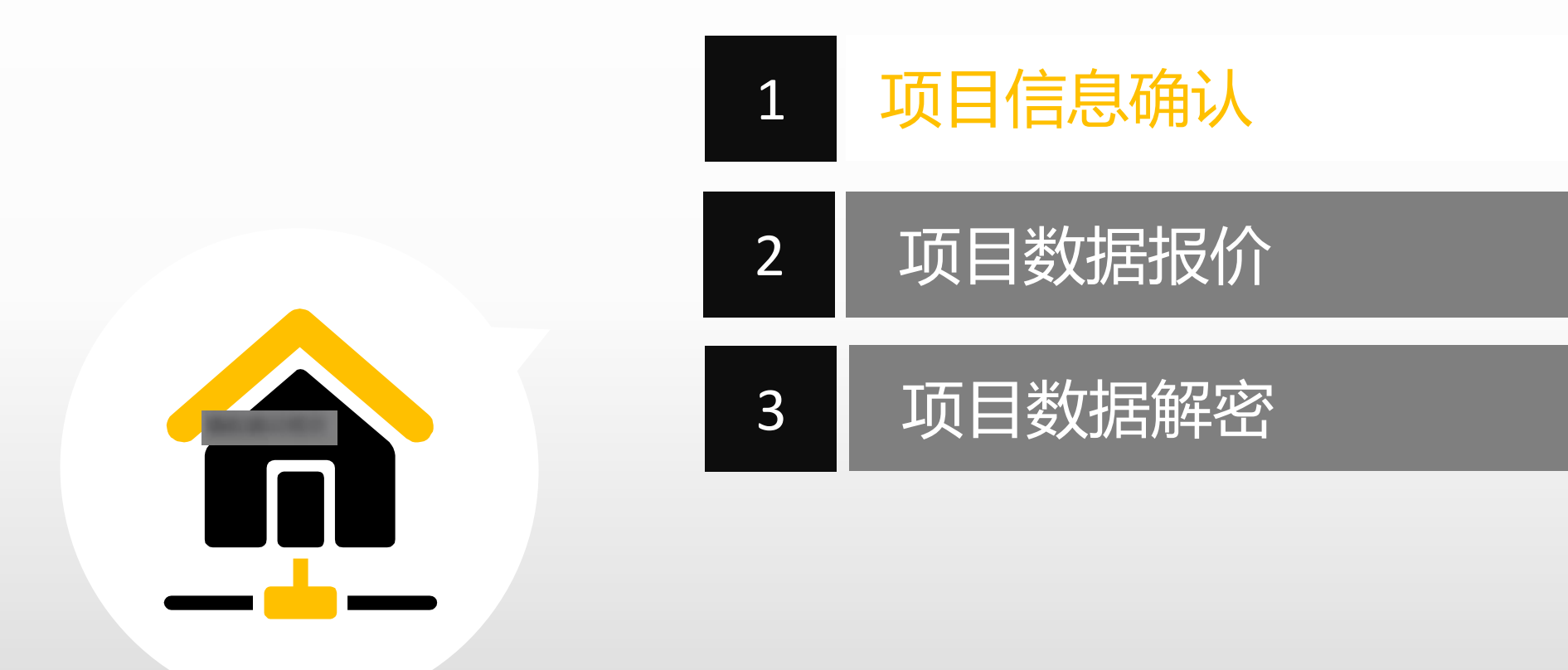

🛃 发送图片到手机 🗙 🖫 🖸 🕸

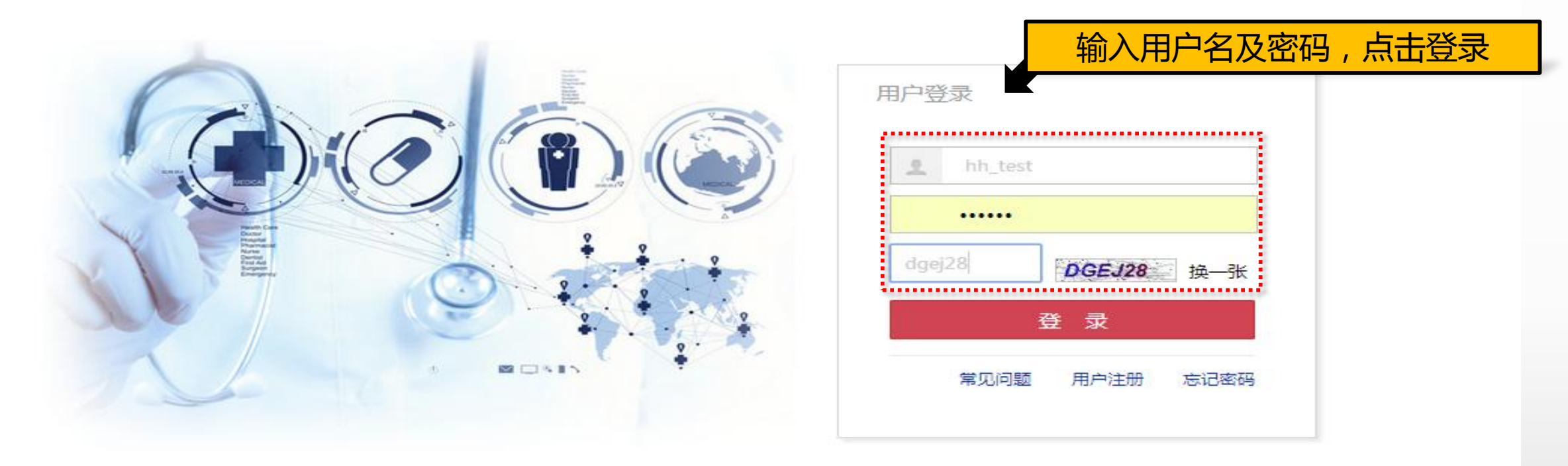

联系我们 | 关于我们 | 政策申明

工商营业执照注册号:110000001776296 经营许可证编号:京ICP证00563号

北京市药品监督管理局批准充实互联网药品信息服务资格证书编号:(京)-经营性-2009-0006版权所有:北京海虹药通电子商务有限公司

|                   | 基本信息   | 手机APP | 器械管理                 | 耗材交易          | 项目管理                       | 历史价格汇 | 总 🗌 修改和禁     | 用   注册证更新 | 斩       |      |      |                    |              |                  |           |
|-------------------|--------|-------|----------------------|---------------|----------------------------|-------|--------------|-----------|---------|------|------|--------------------|--------------|------------------|-----------|
| 公告标题<br><b>测试</b> |        |       |                      |               | 项目产品授权<br>项目数据管理<br>项目配送方案 |       | 是否已阅读<br>已阅读 | 点         | 出进入     |      |      | 发布时间<br>2016-05-27 | 查看内容         | 注册证 88<br>审核通过 6 | <u>-8</u> |
| 测试                |        |       |                      |               | 项目资质管理项目产品报价               |       | 已阅读          | 坝日势       | 议 加 自   | 11 m |      | 2016-05-27         | 查看内容         | 审核个通过 65         |           |
| 测试                |        |       |                      |               | 项目开标管理项目数据公元               |       | 已阅读<br>已阅读   |           |         |      |      | 2016-05-27         | 查看内容<br>查看内容 | 产品 49<br>审核通过 6  |           |
| 测试                |        |       |                      |               | 项目问题咨询                     |       | 已阅读          |           |         |      |      | 2016-05-27         | 查看内容         | 甲核小胆过 15         |           |
| test              |        |       |                      |               |                            |       |              |           |         |      |      | 2016-05-27         | 重有內容         | 可提供价格库对比         |           |
| <b>•</b> • 1 2    | 页 1 共2 | ► H 7 | ▼ 每页                 |               |                            |       |              |           |         |      |      | 显示                 | 条目1-7共13     |                  |           |
| 项目管理              |        |       |                      |               |                            |       |              |           |         |      |      |                    | 管理所有项目       | 新增订单             | Ę         |
|                   |        |       | 已报注册证:18             | 3             |                            |       |              |           | 品规产品:48 |      | 商品:8 | 组套商品:8             |              |                  |           |
|                   |        |       | 数据准备:2017<br>已报注册证:1 | 7-03-02 至 201 | 7-08-31                    |       |              |           | 品规产品:19 |      | 商品:0 | 组套商品:0             |              | 当前未处理的退货单        | [⊒¥]      |
| 订单管理              |        |       |                      |               |                            |       |              |           |         |      |      |                    |              | 新增临采公示商品<br>0    |           |
| 配送统计              |        |       |                      |               |                            |       |              |           |         |      |      |                    | 统计详情         |                  |           |

|                       | 記   手机APP   其 | 基本信息     | 器械管理    | 耗材交易  | 项目管理 | 公告  | 交易统计       |    |              |            |         |          |
|-----------------------|---------------|----------|---------|-------|------|-----|------------|----|--------------|------------|---------|----------|
| 首页 > 项目管理 > 项目数据管理    |               |          |         |       |      |     |            |    |              |            |         |          |
| 注册证列表 品规产品列表 商品列      | 表组套商品列表       |          |         |       |      |     |            |    |              |            |         |          |
| 生产企业:                 |               |          | 注册证     | E号 :  |      |     |            | 产品 | 注册证名称:       |            | Q 查询    |          |
| 注册证号                  | 产品注册证名称       |          | 注册      | 证类型名称 |      | 生产  | 企业         |    | 维护企业         | 有效期至       | 操       | 乍        |
| ▶ 国食药监械(准)字2012第34609 | 910 覆硅胶膜食道支架  |          | 器械注     | 主册证   |      | 南京微 | 做创医学科技有限公司 |    | 南京微创医学科技有限公司 | 2016-08-08 |         |          |
| ▶ <b>● 1</b> 页 1 共1   | ▶ ▶ 20 ▼ 毎页   |          |         |       |      |     |            |    |              |            | E State | 示条目1-1共1 |
| *由多条品规产品组合生成的商品,      |               | 不同价格的品规i | 请勿组合在一起 | ₫!    |      |     |            |    |              |            |         |          |
|                       |               |          |         |       |      |     |            |    |              | 点击前往沿      |         | ✔前往汇总表   |
|                       |               |          |         |       |      |     |            |    |              |            |         |          |
|                       |               |          |         |       |      |     |            |    |              |            |         |          |
|                       |               |          |         |       |      |     |            |    |              |            |         |          |
|                       |               |          |         |       |      |     |            |    |              |            |         |          |
|                       |               |          |         |       |      |     |            |    |              |            |         |          |
|                       |               |          |         |       |      |     |            |    |              |            |         |          |
|                       |               |          |         |       |      |     |            |    |              |            |         |          |
|                       |               |          |         |       |      |     |            |    |              |            |         |          |
|                       |               |          |         |       |      |     |            |    |              |            |         |          |
|                       |               |          |         |       |      |     |            |    |              |            |         |          |
|                       |               |          |         |       |      |     |            |    |              |            |         |          |
|                       |               |          |         |       |      |     |            |    |              |            |         |          |
|                       |               |          |         |       |      |     |            |    |              |            |         |          |
|                       |               |          |         |       |      |     |            |    |              |            |         |          |

#### 首页 修改及禁用申请表下载 操作手册 注销登录

| : 7 | 77   | 王规定      | 的间       | 内完成        | <b></b>   |            |           |             |           | ¥          | 3标用户:h          | h_test |       |        |         |        |          |
|-----|------|----------|----------|------------|-----------|------------|-----------|-------------|-----------|------------|-----------------|--------|-------|--------|---------|--------|----------|
|     |      | 确认       | 视为       | 放弃         |           | 太细         | 套商品数·0    | 1           |           | 宙技通过组组     | 称书号:5<br>:商品数·8 |        | 1     | 审核共通过组 | ·在商品数、0 |        |          |
|     |      | 商        | 品总数:8    |            |           |            | 交商品数:0    | ,<br>)      |           | 审核通过组织     | 商品数:8           |        |       | 宙核未通   | 过商品数:0  |        |          |
|     |      | 汇总       | 表编号 : PI | ROJ0000000 | 000003462 | 2848-PROJ0 | 000000000 | 0113635080- | 20160706  | 5          |                 |        |       | 未使用    | 的商品数:0  |        |          |
|     |      | 组套       | 商品编号:    |            |           |            |           | 组套商品名和      | 称:        |            |                 |        | 涉及商品  | 瑞号: -  | 大王坐     |        | よまる      |
|     |      | ŧ        | 规格型号:    |            |           |            |           | 注册证书        | <b>号:</b> |            |                 |        | 项目目录  | 2237:1 | 主有致     | ,据甲    | <b>该</b> |
|     |      | 数据审      | 核状态: ·   | 全部         | ٣         |            |           | 目录审核状态      | :全部       |            | *               |        |       | Qī     | き询      | ➡      |          |
|     |      | 資商品编号    | 臺商品名称    | 项目分类       | 项目目录      | ≏企业名称      | 包装规格      | 包装材质        | 商标        | 册证有效期至     | 居审核状态           | 居审核备注  | 录审核状态 | 灵审核备注  | 数据状态    | 操      | 乍        |
|     | •    | S3705    | 过敏原特.    | 第十九大       | 甲型流行…     | 杭州浙大…      | 8人份 / 盒   | 纸质 別        | 折大迪迅      | 2020-02-24 | 审核通过            |        | 审核通过  |        | 数据正常    |        |          |
|     | ۲    | S3704    | 怠IgE检    | 第十九大       | 带状疱疹…     | 杭州浙大…      | 20人份 /    | . 纸盒 👌      | 新大迪迅      | 2017-12-08 | 审核通过            |        | 审核通过  |        | 数据正常    |        |          |
|     | ۲    | \$3703   | 过敏原特.    | 第十九大       | 抗麦胶蛋      | 杭州浙大…      | 40人份 /    | . 纸质        | 浙大迪迅      | 2020-02-24 | 审核通过            |        | 审核通过  |        | 数据正常    |        |          |
|     | ۲    | S3702    | 食物特异.    | 第十九大       | 七项呼吸…     | 杭州浙大…      | 24人份 /    | 纸盒          | 析大迪迅      | 2017-01-15 | 审核通过            |        | 审核通过  |        | 数据正常    |        |          |
|     | ۲    | S3701    | 过敏原特.    | 第十九大       | 两项呼吸…     | 杭州浙大…      | 12人份 /    | 纸盒          | 浙大迪迅      | 2017-11-07 | 审核通过            |        | 审核通过  |        | 数据正常    |        |          |
|     | ۲    | S3700    | 尘螨过敏.    | 第十九大       | 抗麦胶蛋      | 杭州浙大…      | 20人份 /    | 纸盒          | 浙大迪迅      | 2017-12-08 | 审核通过            |        | 审核通过  |        | 数据正常    |        |          |
|     | ۲    | S3699    | 食物性过.    | 第十九大       | 腮腺炎病      | 杭州浙大…      | 20人份 /    | 纸盒          | 新大迪迅      | 2017-12-08 | 审核通过            |        | 审核通过  |        | 数据正常    |        |          |
|     | •    | S3698    | 过敏原特.    | 第十九大       | 带状疱疹      | 杭州浙大…      | 8人份 / 盒   | 纸质          | 新大迪迅      | 2020-02-24 | 审核通过            |        | 审核通过  |        | 数据正常    |        |          |
|     |      |          | 页共 1     | 1          | H         | 20 🔹       | 每页        |             |           |            |                 |        |       |        |         | 显示条目 1 | -8共8     |
|     | *187 | à±₩∈ 121 | 不可进行部    | 针兽 修改 및    | 删除揭作 违    | 吉田 おん (ケ)  |           |             |           |            |                 |        | ربيد. |        | =       | 1.44   |          |

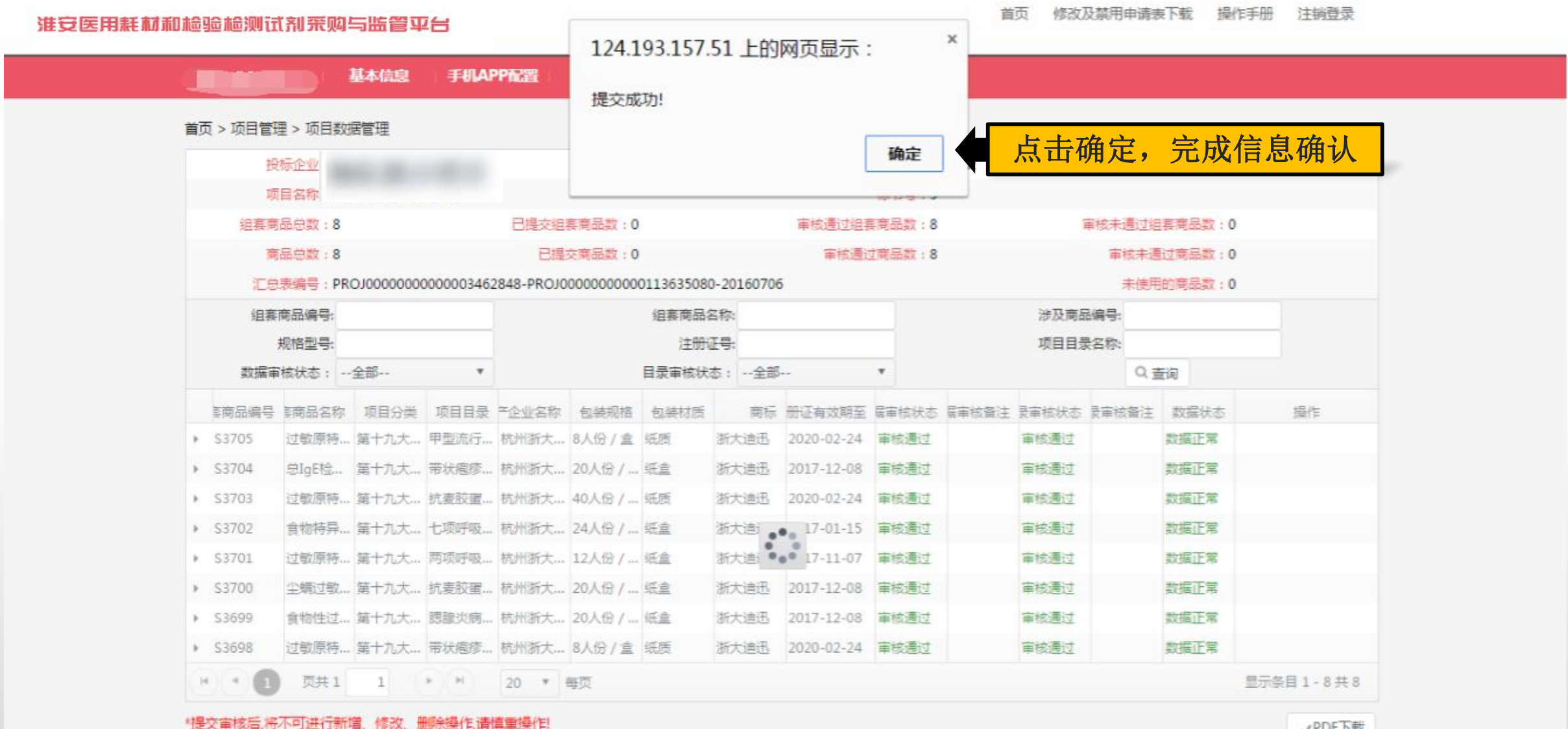

✓PDF下载

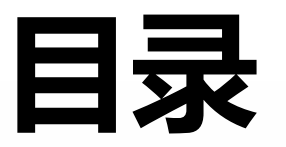

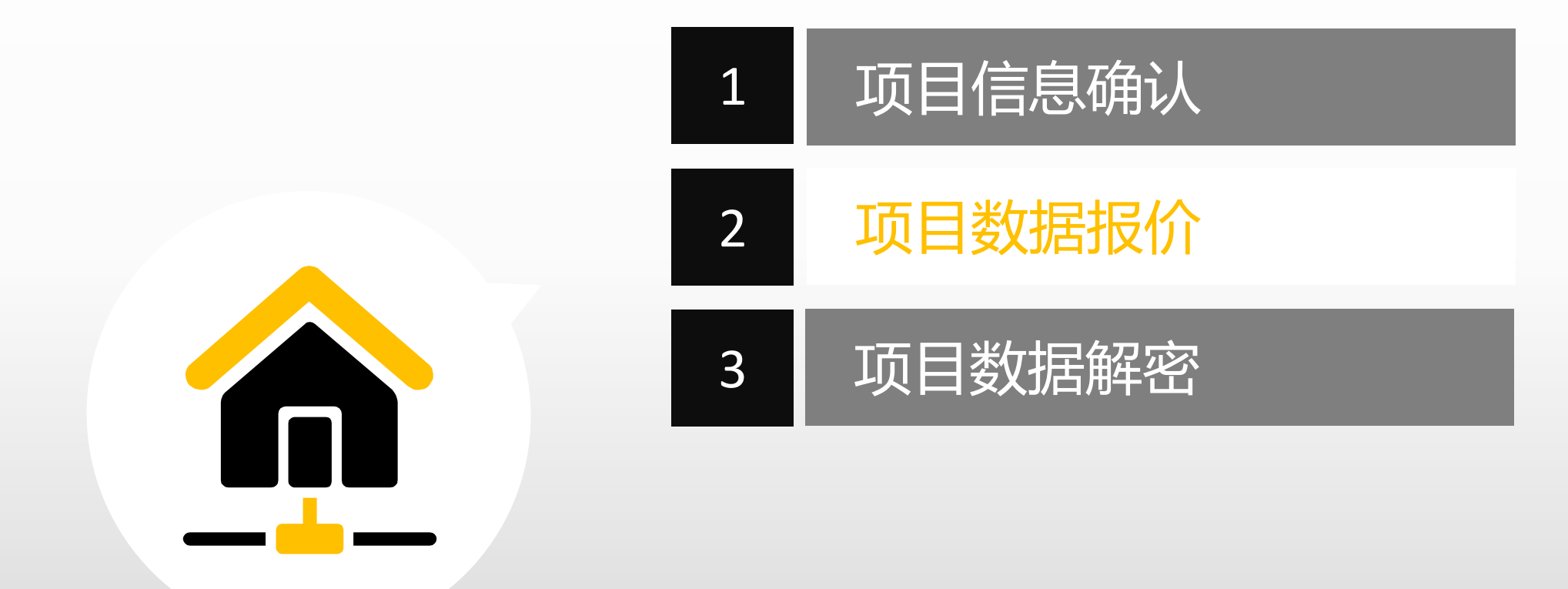

## / 报价相关原则和指南

2

商品报价时,按"最小计量单位"进行报价。如试剂类最小计量单位为"测试",则 供应商报价需报1测试的价格。 注意:只填英文状态的数字,如168.88。请勿写成以下形式:168.88元、168。88。

如果价格中包含小数部分,不得超过4位小数。小数点后超过四位数四舍五入,报价 不得超过一千万

报价时如决定放弃某个商品,请在报价系统中勾选放弃选项,再行保存。 关于勾选放弃的操作请慎重,对于手动组套的组套商品,如放弃其中一个商品,则这个 商品涉及所有的组套商品全部视同为放弃。

所报价格为"0",视为赠送

标书密码由供应商自行设置并牢记,遗忘标书密码将无法成功解密,并被视为自行放弃。

🛃 发送图片到手机 🗙 🖫 🖸 🕸

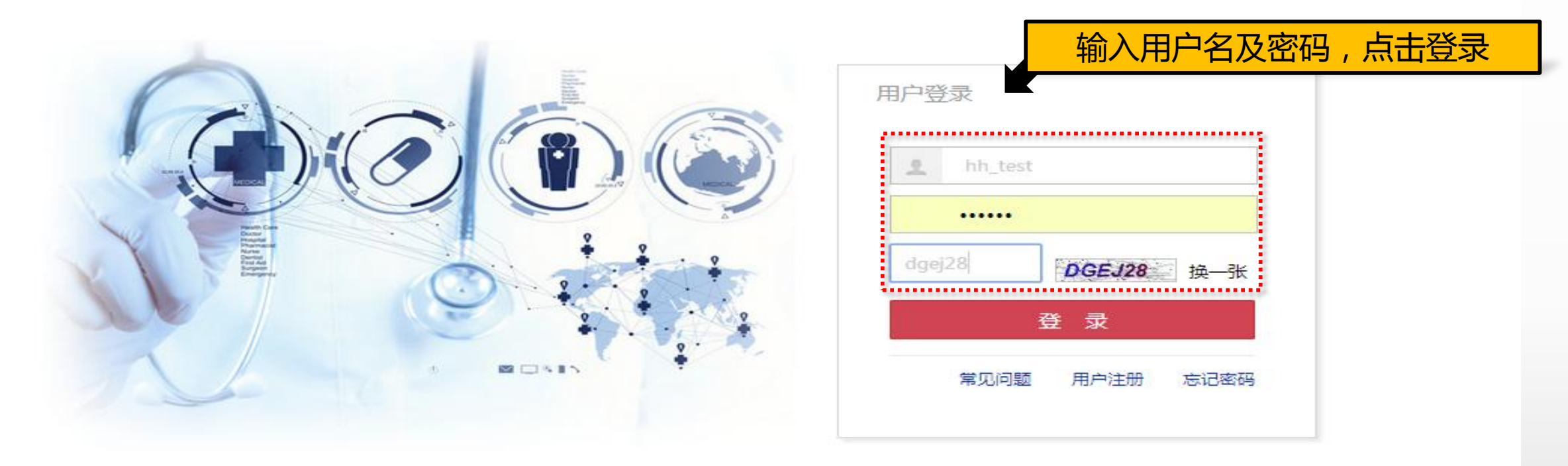

联系我们 | 关于我们 | 政策申明

工商营业执照注册号:110000001776296 经营许可证编号:京ICP证00563号

北京市药品监督管理局批准充实互联网药品信息服务资格证书编号:(京)-经营性-2009-0006版权所有:北京海虹药通电子商务有限公司

|            | 基本信息   | 手机APP        | 器械管理                | 耗材交易           | 项目管理             | 历史价格汇总 | 修改和禁用 | □ 注册证更新                                |             |            |                |                                                                                                    |            |
|------------|--------|--------------|---------------------|----------------|------------------|--------|-------|----------------------------------------|-------------|------------|----------------|----------------------------------------------------------------------------------------------------|------------|
|            |        |              |                     |                | 项目产品授权           |        |       |                                        |             |            |                |                                                                                                    |            |
| 公告标题       |        |              |                     |                | 项目数据管理           | Ę      | 否已阅读  |                                        |             | 发布时间       |                | 注册证 88                                                                                                    |            |
| 测试         |        |              |                     |                | 项目配送方案           | e      | 司读    |                                        |             | 2016-05-27 | 查看内容           | 审核通过 6                                                                                                    | <b>-</b> 8 |
| 测试         |        |              |                     |                | 项目资质管理           |        | 同读    |                                        |             | 2016-05-27 | 查看内容           | 审核个通过 05                                                                                                    |            |
| 测试         |        |              |                     |                | 项目产品报价           | e      | 司读    | 二二二、二、二、二、二、二、二、二、二、二、二、二、二、二、二、二、二、二、 | 一面加加        | 2016-05-27 | 查看内容           | <b>六只</b> 40                                                                                                    |            |
| 测试         |        |              |                     |                | 项目升标管理<br>项目数据公示 | E      | 阅读    |                                        |             | 2016-05-27 | 查看内容           | ) 品 49<br>审核通过 6                                                                                                    |            |
| 测试         |        |              |                     |                | 项目问题咨询           | E      | 阅读    |                                        |             | 2016-05-27 | 查看内容           | 申核不进过 13                                                                                                    |            |
| 测试         |        |              |                     |                |                  | E      | 司读    |                                        |             | 2016-05-27 | 查看内容           | 可担併从救安对比                                                                                                    | $\sim$     |
| test       |        |              |                     |                |                  | e      | 阅读    |                                        |             | 2016-05-27 | 查看内容           |                                                                                                    | (?)        |
| <b>I</b> 2 | 页 1 共2 | <b>F F</b> 7 | ▼ 毎页                |                |                  |        |       |                                        |             | E          | 示条目 1 - 7 共 13 | , in the second second s | $\sim$     |
|            |        |              |                     |                |                  |        |       |                                        |             |            |                |                                                                                                    |            |
| 项目管理       |        |              |                     |                |                  |        |       |                                        |             |            | 管理所有项目         | 新增订单                                                                                                    |            |
|            |        |              |                     | ,              |                  |        |       | 日初东日,49                                | 森县,0        | 纪东东县,0     |                | U                                                                                                    | <u> </u>   |
|            |        |              | ∟개ℝ/±ЛЛ№E:10        | >              |                  |        |       |                                        | (H) [H] [ 0 | 组委問如:0     |                |                                                                                                    |            |
|            |        |              | 数据准备:201<br>已报注册证:1 | 7-03-02 至 2017 | -08-31           |        |       | 品规产品:19                                | 商品:0        | 组套商品:0     |                | 当前未处理的退货单<br>0                                                                                                    | ∎¥]        |
|            |        |              |                     |                |                  |        |       |                                        |             |            |                |                                                                                                    | $\sim$     |
| 订单管理       |        |              |                     |                |                  |        |       |                                        |             |            |                | 新增临来公示商品                                                                                                    |            |
|            |        |              |                     |                |                  |        |       |                                        |             |            |                |                                                                                                    |            |
| 配送统计       |        |              |                     |                |                  |        |       |                                        |             |            | 统计详情           |                                                                                                    |            |

#### 首页 修改及禁用申请表下载 操作手册 注销登录

#### 耗材交易 价格管理 基本信息 手机APP 器械管理 项目管理 首页 > 项目管理 > 项目产品报价 选择项目点击 执行类型: --全部-- \* 执行平台: --全部-- ▼ Q查询 项目名称: 采购类型: --全部-- ▼ "报价" 项目编码 项目名称 采购类型 执行类型 执行平台 状态 操作 HAHCCG201701-2 2017年淮安市医疗卫生机构医用耗材和检验检测试剂集中采购(竞价议价) 耗材 集中采购 海虹 数据准备 E ÷ |||报价 ▶ HAHCCG201701-1 2017年淮安市医疗卫生机构医用耗材和检验检测试剂集中采购(限价挂网) 耗材 集中采购 海虹 数据准备 \*\*\*\*\*\*\*\*\*\*\*\*\*\*\* 页 1 共1 ▶ ▶ 20 ▼ 毎页 H ( 4 ) 1 显示条目1-2共2

#### 首页 消息 操作手册 注销登录 准安医用耗材和检验检测试剂采购与监管平台 基本信息 器械管理 耗材交易 项目管理 首页 > 项目管理 > 项目产品报价 Q 査询 项目名称: 采购类型: --全部-- ▼ 执行类型: --全部-- ▼ 执行平台: --全部-- ▼ $\times$ 报价指南 项目编码 操作 1123456 |||报价 不在报价时间内有效报价的产品,均做为自动撤标处理。 1. 对于自己设置修改的系统登陆密码和标书解密密码,请供应商务必牢记;(标书解密密码同时为开 |标解密密码,遗忘标书密码将无法成功解密,并被视为自行放弃,所有产品都将失去投标资格。) 2、报价只填英文状态的数字,如168.88,小数点后可保留4 12345678 2: 竞价 报价历史 位,请勿写成以下形式:168.88元、168。88; 3、如果价格中包含小数部分,不得超过4位小数;超过4位小数后四舍五入,保价的超过一百万 4、报价价格使。 用人民币,单位为元; 5、对某个产品放弃采购报价的,必须在相应产品信息的"是否放弃"栏内填"√",关于勾选放弃的操作请慎重,如无放弃,请勿勾选, 12345678 ||||报价 对于涉及多个组件的组套商品,如放弃其中一个组件,则整个组套视为放弃; 6、"报价"栏填写"0"代表该产品免费赠送提供,请慎重; 7、产品报价不得低于 ▶ HYHCCG-20160217 ||||报价 |其销售成本(包括进货或生产成本、仓储、运输、管理等费用); 8、商品报价时,按照报价界面显示的 "最小计量单位" 进行报价,如试剂类最小计量单位 为"ml"或"人份",则供应商报价需报1ml或1人份的价格; 9、在报价截止时间前,可对报价做任意调整,但报价价格不得高于基准购入价; 10、报价的具 |体操作方法详见《报价及解密操作手册》。 注意: (1)根据采购文件规定,各供应商须严格按照规定时间进行网上报价和解密,不在规定时间内有效报价或 解密的产品,均视为放弃申报,一切责任由供应商自行承担; (2)供应商须具备远程报价、远程报价解密的互联网条件和具备互联网接入的硬件、软件设备 显示条目 1-5 共 5 页 1 (建议使用谷歌和火狐及360极速等浏览器)。因供应商的互联网条件和软硬件问题导致未能在规定时间内有效报价或解密的,视为放弃申报,一切责任由供应 商自行承担。 阅读完报价指南 Ⅲ开始报价 "开始报价" 点击

#### 基本信息 器械管理 耗材交易 项目管理 首页 > 项目管理 > 项目产品报价 采购类型: --全部-- ▼ 执行类型: --全部-- ▼ 执行平台: --全部-- ▼ Q查询 项目名称: $\times$ 报价指南 X 标书密码 项目编码 糧作 1123456 ||||报价 首次登录,请设置6位数字密码 不在报价时间内有效报价的产品,均做为自动撤标处理 警密码,请供应商务必牢记;(标书解密密码同时为开 🗧 标解密密码, 遗忘标书密码将无法成功解密, 并被视为 入只埴英文状态的数字,如168.88,小数点后可保留4 12345678 Q:竞价 报价历史 密码 ..... 位,请勿写成以下形式:168.88元、168。88;3、 位小数后四舍五入,保价的超过一百万 4、报价价格使 扎用人民币,单位为元;5、对某个产品放弃采购报价的 12345678 关于勾选放弃的操作请慎重,如无放弃,请勿勾选 ||||报价 确认密码 ..... 对于涉及多个组件的组套商品。如放弃其中一个组件则 《产品免费赠送提供,请慎重; 7、产品报价不得低于 HYHCCG-20160217 ||||报价 <sup>1)</sup> 其销售成本(包括进货或生产成本、仓储、运输、管理 小计量单位"进行报价,如试剂类最小计量单位 再次确认 "为"ml"或"人份",则供应商报价需报1ml或1人份 ..... 整,但报价价格不得高于基准购入价; 10、报价的具 司进行网上报价和解密,不在规定时间内有效报价或 体操作方法详见《报价及解密操作手册》。 注意: 再次确认 页 1 解密的产品,均视为放弃申报,一切责任由供应商自行 的互联网条件和具备互联网接入的硬件、软件设备 显示条目1-5共5 ..... (建议使用谷歌和火狐及360极速等浏览器)。因供应 有效报价或解密的,视为放弃申报,一切责任由供应 ✓ 确定 商自行承担。 ||||开始报价 首次登录企业自行设置标书密码(4次) 密码设置完毕点击"确定"

#### 准安医用耗材和检验检测试剂采购与监管平台

首页 消息 操作手册 注销登录

基本信息

急 器械管理

耗材交易 🕴 项目管理

首页 > 项目管理 > 项目产品报价

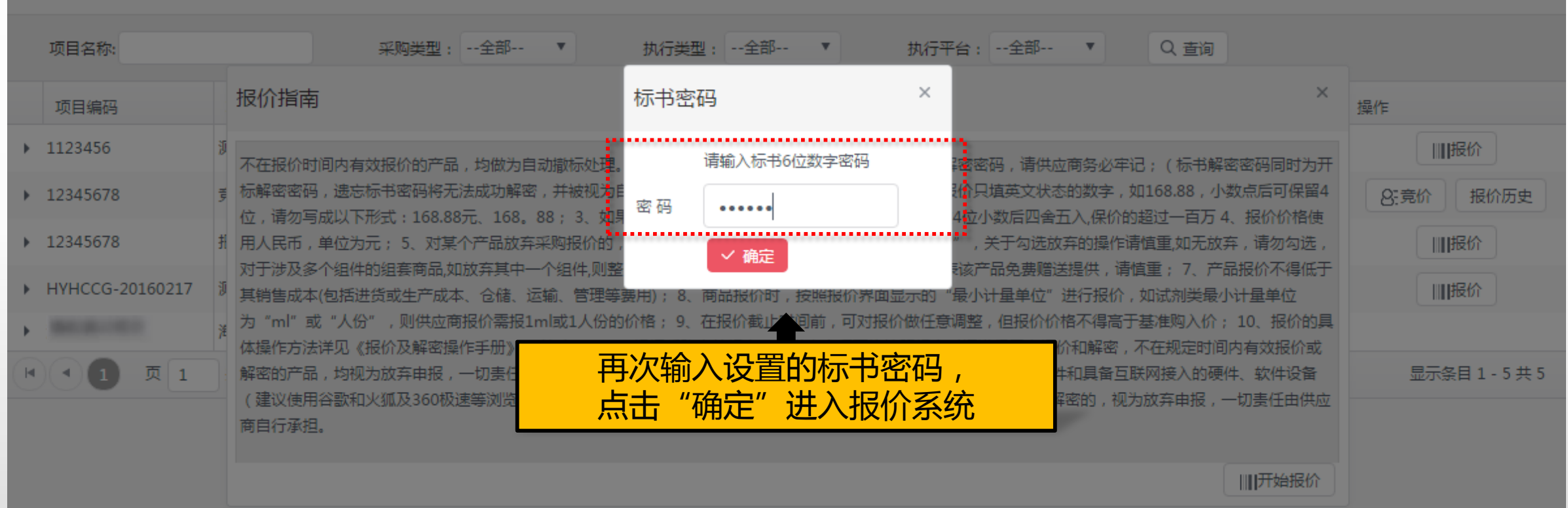

首页 消息 操作手册 注销登录

| -                                 | 基本信息 | 手机APP | 器械管理 | 耗材交易 | 项目管理 | 历史价格汇总 | 修改和禁用 | 注册证更新 · · · · · · · · · · · · · · · · · · · |
|-----------------------------------|------|-------|------|------|------|--------|-------|---------------------------------------------|
| 首页 > 项目管理 > 项目产品;                 | 报价   |       |      |      |      |        |       |                                             |
| 报价原则                              |      |       |      |      |      |        |       |                                             |
| <b>分类:3</b><br>所有申报产品不得高于产品基准例    | Ŷ    |       |      |      |      |        |       |                                             |
| <b>分类:二、分类</b><br>所有申报产品不得高于产品基准的 | Ŷ    |       |      |      |      |        |       |                                             |
| <b>分类:一、分类</b><br>所有申报产品不得高于产品基准的 | Ŷ    |       |      |      |      |        |       |                                             |
|                                   |      |       |      |      |      |        |       | 返回项目列表                                      |
|                                   |      |       |      |      |      |        |       | 报价原则、报价指南阅读完毕后,<br>点击"开始报价"                 |
|                                   |      |       |      |      |      |        |       |                                             |

联系我们 | 关于我们 | 政策申明 | 渠道服务

工商营业执照注册号:110000001776296 经营许可证编号:京ICP证00563号

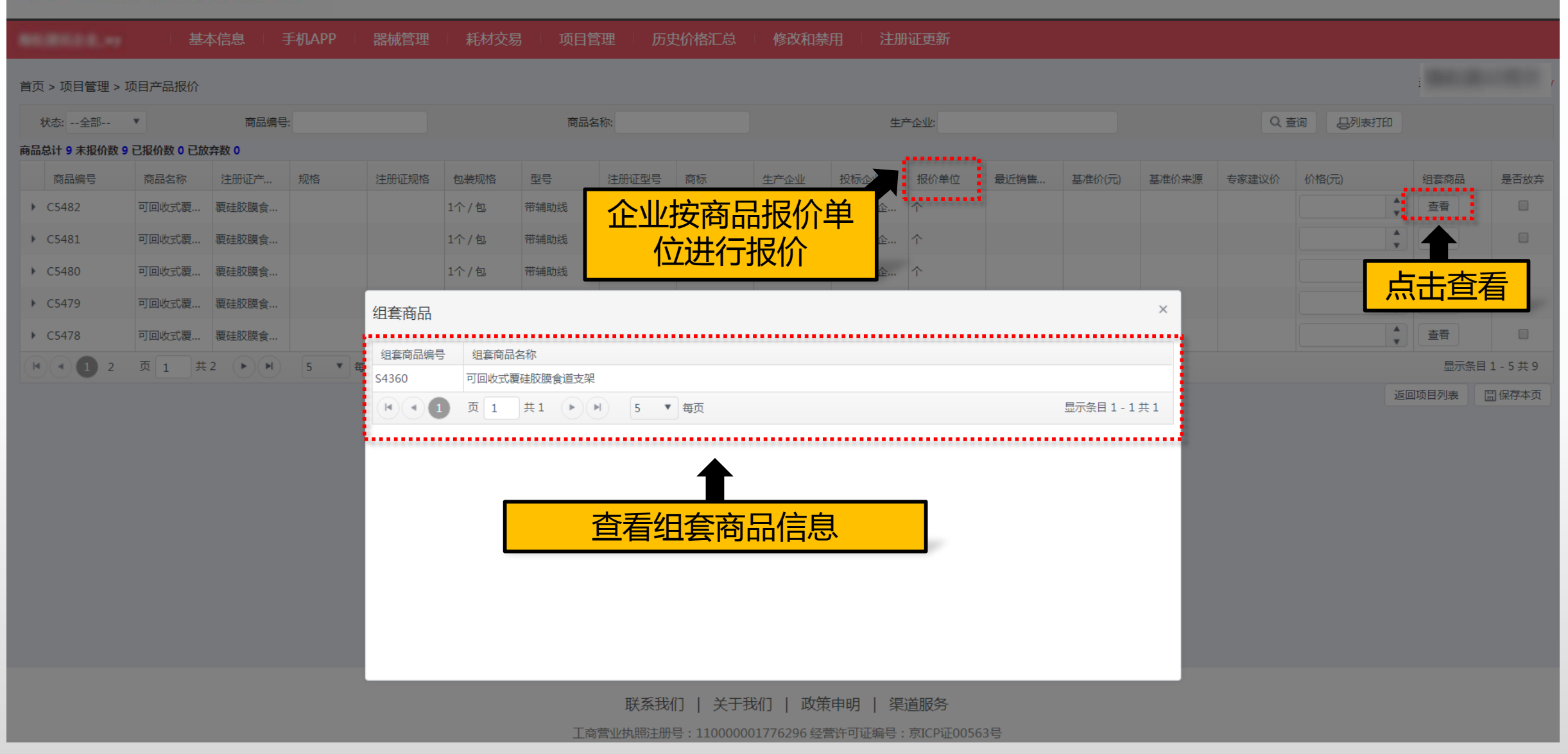

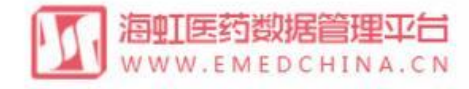

首页 修改及禁用申请表下载 操作手册 注销登录

|     |          | 基             | 林信息       | 手机AP | P 器械管   | 會理 耗     | 材交易  | 项目管理 | 配    | 送统计 经 | 游统计  | 财务结算 |      |         |          |              |        |
|-----|----------|---------------|-----------|------|---------|----------|------|------|------|-------|------|------|------|---------|----------|--------------|--------|
| 首页  | ī > 项目管  | 理 > 项目产品报价    | ì         |      |         |          |      |      |      |       | 基    | 准介が  | 」本次  | 项目上网    | <b>艮</b> |              |        |
| 状   | (态:全部    | •             | 商品编号:     |      |         | 商        | 福名称: |      |      | 生产    | 企业:  |      | 价    |         | え 査询 日   | 列表打印         |        |
| 商品  | 总计 3 未报( | 介数 0 已报价数 2 已 | 放弃数 1     |      |         |          |      |      |      |       |      |      |      | •       |          |              |        |
|     | 商品编号     | 商品名称          | 注册证产      | 规格   | 注册证规    | 包装规格     | 型号   | 注册证型 | 商标   | 生产企业  | 投标企业 | 报价单位 | 最近销售 | 基准价(元)  | 价格(元)    | 组套商品         | 是否放弃   |
| ×   | C270315  | 抗体筛选红         | . 抗体筛选红   |      | 每盒内装有   | . 15ml/盒 |      |      | 申型   | 上海血液生 |      | . ml |      | 12.0000 | 13       | ▲<br>▼ 查看    |        |
| •   | C270314  | RhD ( IgM     | RhD ( IgM |      | 10ml/支  | 10ml/盒   |      |      | 申型   | 上海血液生 |      | . ml |      | 1.5000  | 重 1.2    | * <u>查</u> 看 |        |
| •   | C270313  | 凝聚胺介质         | 凝聚胺介质     |      | 400测试/盒 | 400人份/盒  |      |      | Baso | 珠海贝索生 | -    | . 人份 |      | 本次项     | <u> </u> | 限价           |        |
| (14 | •        | 页 1 共1        | (F)(F)    | 20 🔻 | 每页      |          |      |      |      |       |      |      |      | (基准     | 价)字体     | 飘红,          | 目1-3共3 |
|     |          |               |           |      |         |          |      |      |      |       |      |      |      | 填写你     | 个格可以进    | 行保           | 🗐 保存本页 |
|     |          |               |           |      |         |          |      |      |      |       |      |      |      |         | 存        |              |        |

首页 修改及禁用申请表下载 操作手册 注销登录

|    |                         | 基             | 本信息                      | 手机APP | 器械管理  | 1 耗材交易 | 易 🗌 项目   | 管理 👘 历史价格汇总       | 急 🔰 修改和禁 | 浦 注訊   | 航正更新       |                    |                                         |                      |       |        |       |        |
|----|-------------------------|---------------|--------------------------|-------|-------|--------|----------|-------------------|----------|--------|------------|--------------------|-----------------------------------------|----------------------|-------|--------|-------|--------|
| 首正 | ī、而日答神、1                | 而日本只据公        |                          |       |       |        | 124.193. | 157.40:6130 上的网页显 | 示: ×     |        |            |                    |                                         |                      |       |        | -     |        |
|    |                         |               | 安日伯日                     |       |       |        | 请输入有效    | 数字!               |          | 4      | ÷ 6.00     |                    |                                         |                      | 0.*   |        |       |        |
| 商品 | (八念::王□P<br>总计 9 未报价数 9 | <br>已报价数 0 已放 | 间 加 拥 与<br>( <b>弃数 0</b> |       |       |        |          |                   | 确定       | Ŧ      | /1EMZ:     |                    |                                         |                      | QE    |        |       |        |
|    | 商品编号                    | 商品名称          | 注册证产                     | 规格    | 注册证规格 | 包装规格   | 型号       | 注册证型号 商标          | 生产企业     | 投标企业   |            |                    | +++++++++++++++++++++++++++++++++++++++ | <del>。<br/>加</del> 源 | 专家建议价 | 价格(元)  | 组套商品  | 是否放弃   |
| •  | C5482                   | 可回收式覆         | 覆硅胶膜食                    |       |       | 1个/包   | 带辅助线     | MTN-SE-S MT       | 南京微创医    | 海虹测试企  | 企业         | <u>/</u> 报价图       | 时,不                                     |                      |       |        | 查看    |        |
| •  | C5481                   | 可回收式覆         | 覆硅胶膜食                    |       |       | 1个/包   | 带辅助线     | MTN-SF-S MT       | 南京微创医    | 海虹测试企… | 一百名        | îλ 结               | <u>诛之符</u>                              |                      |       | *      | 查看    |        |
| •  | C5480                   | 可回收式覆         | 覆硅胶膜食                    |       |       | 1个/包   | 带辅助线     | MTN-SC-S MT       | 南京微创医    | 海虹测试企… |            | ע <b>רי ו א</b> אה |                                         |                      |       | *<br>* | 查看    |        |
| •  | C5479                   | 可回收式覆         | 覆硅胶膜食                    |       |       | 1个/包   | 带辅助线     | MTN-SC-S MT       | 南京微创医    | 海虹测试企… | $\uparrow$ |                    |                                         |                      |       | *      | 查看    |        |
| •  | C5478                   | 可回收式覆         | 覆硅胶膜食                    |       |       | 1个/包   | 带辅助线     | MTN-SF-S MT       | 南京微创医    | 海虹测试企… | $\uparrow$ |                    |                                         |                      |       | *<br>* | 查看    |        |
|    | <li>1 2</li>            | 页 1 共         | 2                        | 5 ▼ 毎 | 页     |        |          |                   |          |        |            |                    |                                         |                      |       |        | 显示条   | 目1-5共9 |
|    |                         |               |                          |       |       |        |          |                   |          |        |            |                    |                                         |                      |       | 运      | 回项目列表 | 🗒 保存本页 |

#### 首页 修改及禁用申请表下载 操作手册 注销登录

|      |           | 基         | 本信息                                      | 手机APP | 器械管理  | 1 耗材交易 | , 项目管 | 理 历史价格汇总          | 总 🕴 修改和禁   | 用 注    | 册证更新       |             |             |              |       |                                        |       |        |
|------|-----------|-----------|------------------------------------------|-------|-------|--------|-------|-------------------|------------|--------|------------|-------------|-------------|--------------|-------|----------------------------------------|-------|--------|
| 首页 > | 项目管理 > 项  | 阿日产品报价    |                                          |       |       |        | Ĩ     | 124.193.157.40:61 | 30 上的网页显示: | ×      |            |             |             |              |       |                                        | _     | r      |
| 状态   | 彩全部       | Y         | 商品编号                                     | ł     |       |        | 商品名   | ;<br>輸入金額超过4位小数將进 | 进行四舍五入     |        | 产企业:       |             |             |              | QZ    | E词 日列表打印                               |       |        |
| 商品总计 | ▶9 未报价数 9 | 已报价数 0 已放 | な  の の の の の の の の の の の の の の の の の の の |       |       |        |       |                   | r          |        |            |             |             |              |       |                                        |       |        |
| គ    | 商品编号      | 商品名称      | 注册证产                                     | 规格    | 注册证规格 | 包装规格   | 型号    |                   | L          | 确定     | 报价单位       | 最近销售        | 基准价(元)      | 基准价来源        | 专家建议价 | 价格(元)                                  | 组套商品  | 是否放弃   |
| ► C5 | 5482      | 可回收式覆     | 覆硅胶膜食                                    |       |       | 1个/包   | 带辅助线  | MTN-SE-S MT       | 南京微创医      | 海虹测试企  |            | 山泥          | 公时          | 小迷ケ          |       | Å                                      | 查看    |        |
| → C5 | 5481      | 可回收式覆     | 覆硅胶膜食                                    |       |       | 1个/包   | 带辅助线  | MTN-SF-S MT       | 南京微创医      | 海虹测试企… |            |             |             | イ」、安大<br>:米石 |       | 111.8889                               | 查看    |        |
| ► C5 | 5480      | 可回收式覆     | 覆硅胶膜食                                    |       |       | 1个/包   | 带辅助线  | MTN-SC-S MT       | 南京微创医      | 海虹测试企… |            | <b>厄</b> 超1 | <u>1411</u> | 妥义 ,         |       | \$                                     | 查看    |        |
| ► C5 | 5479      | 可回收式覆     | 覆硅胶膜食                                    |       |       | 1个/包   | 带辅助线  | MTN-SC-S MT       | 南京微创医      | 海虹测试企… | -          | 四台          | 百五之         |              |       | • •                                    | 查看    |        |
| ► C5 | 5478      | 可回收式覆     | 覆硅胶膜食                                    |       |       | 1个/包   | 带辅助线  | MTN-SF-S MT       | 南京微创医      | 海虹测试企… | $\uparrow$ |             |             |              |       | ************************************** | 查看    |        |
| M    | 1 2       | 页 1 共     | 2                                        | 5 🔻   | 再页    |        |       |                   |            |        |            |             |             |              |       |                                        | 显示条   | 目1-5共9 |
|      |           |           |                                          |       |       |        |       |                   |            |        |            |             |             |              |       | 运                                      | 回项目列表 | 🗒 保存本页 |

| 淮安医用耗材利      | 检验检测试剂      | <b>采购与监管</b> 3 | 28    |                   |         |         |          |       |        |        |             |      |        |       | 目贝 1%                                                                                                    | 《以及禁用中頃4 | 友下轼     | 操作于加 | : 注明登求     |
|--------------|-------------|----------------|-------|-------------------|---------|---------|----------|-------|--------|--------|-------------|------|--------|-------|----------------------------------------------------------------------------------------------------|----------|---------|------|------------|
| 60.000.00.   | 基           | 本信息            | 手机APP | 器械管理              | 耗材交     | 易 🗌 项目  | 管理 🗌 历史  | 史价格汇总 | 1 修改和势 | 潮 🗆 注册 | 脏更新         |      |        |       |                                                                                                    |          |         |      |            |
| 首页 > 项目管理    | > 项目产品报价    |                |       |                   |         |         |          |       |        |        |             |      |        |       |                                                                                                    |          | ſ       | 放    | <b>车按钮</b> |
| 状态:全部        | T           | 商品编号           | 3:    |                   |         | 商品      | 品名称:     |       |        | 生      | 产企业:        |      |        |       | Q                                                                                                    | 查询 。 日本  | etten 📕 |      |            |
| 商品总计 9 未报价数  | 9 已报价数 0 已放 | 次弃数 0          |       |                   |         |         |          |       |        |        |             |      |        |       |                                                                                                    |          |         |      |            |
| 商品编号         | 商品名称        | 注册证产           | 规格    | 注册证规格             | 包装规格    | 型号      | 注册证型号    | 商标    | 生产企业   | 投标企业   | 报价单位        | 最近销售 | 基准价(元) | 基准价来源 | 专家建议价                                                                                                    | 价格(元)    |         | 组套商品 | 是否放弃       |
| ▶ C5482      | 可回收式覆       | 覆硅胶膜食          |       |                   | 1个/包    | 带辅助线    | MTN-SE-S | MT    | 南京微创医  | 海虹测试企  | 个           |      |        |       |                                                                                                    |          | ×       | 查看   |            |
| ▶ C5481      | 可回收式覆       | 覆硅胶膜食          |       |                   | 1个/包    | 带辅助线    | MTN-SF-S | MT    | 南京微创医  | 海虹测试企… | 个           |      |        |       |                                                                                                    | 111.8889 | A<br>V  | 查看   |            |
| ▶ C5480      | 可回收式覆       | 覆硅胶膜食…         |       |                   | 1个/包    | 带辅助线    | MTN-SC-S | MT    | 南京微创医  | 海虹测试企  | $\uparrow$  |      |        |       |                                                                                                    |          | ×       | 查看   |            |
| ▶ C5479      | 可回收式覆       | 覆硅胶膜食…         |       |                   | 1个/包    | 带辅助线    | MTN-SC-S | MT    | 南京微创医  | 海虹测试企… | 个           |      |        |       |                                                                                                    |          | Å       | 查看   |            |
| ▶ C5478      | 可回收式覆       | 覆硅胶膜食          |       |                   | 1个/包    | 带辅助线    | MTN-SF-S | MT    | 南京微创医  | 海虹测试企… | 个           |      |        |       |                                                                                                    |          | Å       | 查看   |            |
| <b>k 1</b> 2 | 页 1 共       | ±2 ► ►         | 5 •   | 毎页                |         |         |          |       |        |        |             |      |        |       |                                                                                                    |          |         | 显示领  | 程1-5共9     |
|              |             |                |       | 受影响组套             | 商品和商品   | 列表      |          |       |        |        |             |      |        | ×     |                                                                                                    |          | 返回      | 项目列表 | □ 保存本页     |
|              |             |                |       |                   | ентнен  |         |          |       |        |        |             |      |        |       |                                                                                                    |          |         |      |            |
|              |             |                |       | 注意:放弃当前<br>【组套商品】 | 商品会影响以下 | 组套商品和商品 | 放弃,请慎重操作 | !     |        |        |             |      |        | _     |                                                                                                    |          |         |      |            |
|              |             |                |       | 组套商品编号            | 组套商品名   | 名称      |          |       |        |        |             |      |        |       | ٦                                                                                                    |          |         |      |            |
|              |             |                |       | S4360             | 可回收式覆   | 硅胶膜食道支架 |          |       |        | Ĵ      | <b>汝弃</b> 报 | g介需) | 点击放    | 「 弃 按 |                                                                                                    |          |         |      |            |
|              |             |                |       | H . 1             | 页 1     | 共1 🕨    | ▶ 5 ♥    | 每页    |        |        | 纽           | 気法   | 二二,    | 古     |                                                                                                    |          |         |      |            |
|              |             |                |       | 【商品】              |         |         |          |       |        |        | ΠŢ          | , 50 | ᅄᇭᅝᆂᆝ  | 只     | and the second second s |          |         |      |            |

注册证商品名称

没有可显示的记录 取消 继续放弃 Second Second

商品编号

▶ ▲ 0 页 0 共0 ▶ ▶ 10 ▼ 每页

商品名称

首页 修改及禁用申请表下载 操作手册 注销登录

| 状态:全部                       | ×           | 商品编号                             | a .   |              |                | 商品   | 品名称:     |    |       | 生            | E产企业:         |       |          |                       | Qi        | 查询 <b>是</b> 列表打印 | 1                    |                    |
|-----------------------------|-------------|----------------------------------|-------|--------------|----------------|------|----------|----|-------|--------------|---------------|-------|----------|-----------------------|-----------|------------------|----------------------|--------------------|
| 总计9未报价数                     | 9 已报价数 0 已放 | <b>女弃数 0</b><br>注册证 <del>立</del> | 坝坎    | 注血证坰核        | 有准圳权           | 刑己   | 注册证刑具    | 商标 | 件主会业  | 招标本业         | 据价单位          | 是记忆生  | 甘准心(元)   | 甘准八立酒                 | 土安建议人     | (公本)             | 但存高日                 | 旦不                 |
| юллян 5<br><del>C5482</del> | 可回收式覆       | 要 <del>硅胶膜食</del>                | AUTH  | ארשא בנוינדי | 包表ACTH<br>1个/包 | 带辅助线 | MTN-SE-S | MT | 南京微创医 | )<br>JXWIEIR | 1ki/i平i立<br>个 | 取烂拍言… | 華作りし     | 垂/印/J 木//赤            | ▽370年以1/1 | 1011日(76)        | ·<br>五長向加<br>◆<br>查看 | E D D A            |
| C5481                       | 可回收式覆       | 覆硅胶膜食                            |       |              | 1个/包           | 带辅助线 | MTN-SF-S | MT | 南京微创医 | 3            | $\uparrow$    | 合杉    | ス市 "     | ∩″ <b>≿</b> ∏         |           | 111.8889         | ▲ 查看                 |                    |
| C5480                       | 可回收式覆       | 覆硅胶膜食                            |       |              | 1个/包           | 带辅助线 | MTN-SC-S | MT | 南京微创医 | 9            | $\uparrow$    | 17116 | 1次<br>七章 | 0 196<br><del>兰</del> |           |                  | ▲<br>▼ 查看            |                    |
| C5479                       | 可回收式覆       | 覆硅胶膜食                            |       |              | 1个/包           | 带辅助线 | MTN-SC-S | MT | 南京微创医 | 3            | 个             |       |          | 스                     |           | 0                | ◆ 查看                 |                    |
| C5478                       | 可回收式覆       | 覆硅胶膜食                            |       |              | 1个/包           | 带辅助线 | MTN-SF-S | MT | 南京微创医 | 3            | $\uparrow$    |       |          |                       |           | 9999999999999999 | ↓ 查看                 |                    |
| • 1 2                       | 页 1 共       | 2 🕨 🕨                            | 5 ▼ 毎 | 页            |                |      |          |    |       |              |               |       | 格填       | 写不得                   |           |                  | 显示条                  | 目 1 - 5 <u>共</u> 9 |

联系我们 | 关于我们 | 政策申明 | 渠道服务

工商营业执照注册号:110000001776296 经营许可证编号:京ICP证00563号

| 淮安医用耗              | 材和检验        | 检测试剂        | 栗购与         | 皆管平台     |                  |        | 1        | 24.193.157 | 7.40:6130 上的[ | 网页显示 :           | ×          |            |            |       | 首页 修        | 認及禁用申请表了          | 下载     | 操作手册                                                                                                    | 注销登录   |
|--------------------|-------------|-------------|-------------|----------|------------------|--------|----------|------------|---------------|------------------|------------|------------|------------|-------|-------------|-------------------|--------|----------------------------------------------------------------------------------------------------|--------|
|                    | - 基         | 本信息         | 手机APP       | 器械管理     | 1 耗材交易           | 易 🕴 项目 | 管理       | 禄存成功!      |               |                  |            | <b>三</b> 系 | 统提         | 示保存   | 了成功         | ן ד               |        |                                                                                                    |        |
| 首页 > 项目管理 >        | 项目产品报价      |             |             |          |                  |        |          |            |               | 确                | Ê          |            | <b>占</b> 击 | "确?   | E″          | 1                 | È      | 当前项目:                                                                                                    |        |
| 状态:全部              | •           | 商品编号        | <b>寻</b> :  |          |                  | 商品     | · · · ·  |            |               | 生                | ┶企业:       |            |            |       | Qi          | 查询 员列表打印          | ED .   |                                                                                                    |        |
| 商品总计 9 未报价数        | 9 已报价数 0 已放 | 文 0         |             |          |                  |        |          |            |               |                  |            |            |            |       |             |                   |        |                                                                                                    |        |
| 商品编号               | 商品名称        | 注册证产        | 规格          | 注册证规格    | 包装规格             | 型号     | 注册证型号    | 商标         | 生产企业          | 投标企业             | 报价单位       | 最近销售       | 基准价(元)     | 基准价来源 | 专家建议价       | 价格(元)             |        | 组套商品                                                                                                    | 是否放弃   |
| ▶ <del>C5482</del> | 可回收式覆       | 要硅胶膜食       |             |          | <del>1个/包</del>  | 带辅助线   | MTN-SE-S | MT         | 南京微创医         | <del>海虹测试企</del> | 수          |            |            |       |             |                   | ×      | 查看                                                                                                    |        |
| ▶ C5481            | 可回收式覆       | 覆硅胶膜食       |             |          | 1个/包             | 带辅助线   | MTN-SF-S | MT         | 南京微创医         | 海虹测试企            | $\uparrow$ |            |            |       |             | 111.8889          | A<br>V | 查看                                                                                                    |        |
| ► C5480            | 可回收式覆       | 覆硅胶膜食       |             |          | 1个/包             | 带辅助线   | MTN-SC-S | MT         | 南京微创医         | 海虹测试企            | $\uparrow$ |            |            |       |             | 368.56            | ×      | 查看                                                                                                    |        |
| ▶ C5479            | 可回收式覆       | 覆硅胶膜食       |             |          | 1个/包             | 带辅助线   | MTN-SC-S | MT         | 南京微创医         | 海虹测试企            | $\uparrow$ |            |            |       |             | 0                 | ×      | 查看                                                                                                    |        |
| ▶ C5478            | 可回收式覆       | 覆硅胶膜食       |             |          | 1个/包             | 带辅助线   | MTN-SF-S | MT         | 南京微创医         | 海虹测试企            | $\uparrow$ |            |            |       |             | 999999999.9999    | Å<br>V | 查看                                                                                                    |        |
| <b>(  1</b> 2      | 页 1 共       | 2           | 5 💌         | 毎页       |                  |        |          |            |               |                  |            |            |            |       |             |                   |        | 显示条目                                                                                                    | 1.5共9  |
| · · · ·            |             |             |             |          |                  |        |          |            |               |                  |            |            |            |       |             |                   | 返回功    | 5目列表                                                                                                    | ] 保存本页 |
|                    |             |             |             |          |                  |        |          |            |               |                  |            |            |            |       |             |                   |        |                                                                                                    |        |
|                    |             | <b>L</b> 页报 | 价完毕         | <u> </u> | <b></b>          |        |          |            |               |                  |            |            | -          |       |             |                   |        |                                                                                                    |        |
|                    | 采           | 이지<br>이지    | 4半4         | 了式记      |                  |        |          |            |               |                  |            |            |            | 本页    | <b>寝价</b> 完 | 毕,点               | 击      | ſ                                                                                                    |        |
|                    | 」<br>田      | 如火,         | <b>继</b> 终; |          | <mark>171</mark> |        |          |            |               |                  |            |            |            |       | (空方)        | ,, <u>,</u><br>太石 |        |                                                                                                    |        |
|                    |             |             |             |          |                  |        |          |            |               |                  |            |            |            |       | 1本1丁/       | 4 人 4             |        | a series and a series of the series of the s |        |
|                    |             |             |             |          |                  |        |          |            |               |                  |            |            |            |       |             |                   |        |                                                                                                    |        |
|                    |             |             |             |          |                  |        |          |            |               |                  |            |            |            |       |             |                   |        |                                                                                                    |        |
|                    |             |             |             |          |                  |        |          |            |               |                  |            |            |            |       |             |                   |        |                                                                                                    |        |
|                    |             |             |             |          |                  |        |          |            |               |                  |            |            |            |       |             |                   |        |                                                                                                    |        |
|                    |             |             |             |          |                  |        |          |            |               |                  |            |            |            |       |             |                   |        |                                                                                                    |        |

联系我们 | 关于我们 | 政策申明 | 渠道服务

工商营业执照注册号:110000001776296 经营许可证编号:京ICP证00563号

| 淮安医用耗材                              | 和检验检                      | 测试剂养                        | 领与监    | 管平台   |                 |           |         |    |        |        |             |      |      | 首   | 页 修改及             | 及禁用申请表下             | 载 搷    | 離手册      | 注销登录   |
|-------------------------------------|---------------------------|-----------------------------|--------|-------|-----------------|-----------|---------|----|--------|--------|-------------|------|------|-----|-------------------|---------------------|--------|----------|--------|
|                                     |                           | 基本信息                        | │ 手机AF | P │ 器 | 械管理             | 耗材交易      | ↓ ↓ 项目管 | き理 | 历史价格汇总 | 总   修改 | 收和禁用        | 注册证明 | 更新   | 占   | <b>全部报</b><br>"击" | 分完毕<br>注销登          |        |          |        |
| 首页 > 项目管理 :<br>状态:全部<br>商品总计 9 未报价数 | > 项目产品报<br>•<br>0已报价数 8 已 | 价<br>商品编号:<br>B放弃数 <b>1</b> | +      | 报价    | 监控处<br>否有遗      | 上检查<br>B漏 | 是       |    |        | 4      | 主产企业:       |      |      |     |                   | <u>へ</u><br>面)<br>そ | 列表打印   | : (<br>] |        |
| 商品编号                                | 商品名称                      | 注册证…                        | 规格     | 注册证   | 包装规格            | 型号        | 注册证     | 商标 | 生产企业   | 投标企业   | 报价单位        | 最近销  | 基准价( | 基准价 | 专家建…              | 价格(元)               |        | 组套商品     | 是否放弃   |
| ► <del>C5482</del>                  | 可回收式                      | <del>覆硅胶膜</del>             |        |       | <del>1个/包</del> | 带辅助线      | MTN-SE  | MŦ | 南京微创   |        | <del></del> |      |      |     |                   |                     | ×      | 查看       | •      |
| ▶ C5481                             | 可回收式                      | 覆硅胶膜…                       |        |       | 1个/包            | 带辅助线      | MTN-SF  | MT | 南京微创…  |        | 个           |      |      |     |                   | 111.8889            | *      | 查看       |        |
| ► C5480                             | 可回收式                      | 覆硅胶膜…                       |        |       | 1个/包            | 带辅助线      | MTN-SC  | MT | 南京微创…  |        | $\uparrow$  |      |      |     |                   | 368.56              | *      | 查看       |        |
| ▶ C5479                             | 可回收式                      | 覆硅胶膜…                       |        |       | 1个/包            | 带辅助线      | MTN-SC  | MT | 南京微创…  |        | $\uparrow$  |      |      |     |                   | 0                   | A<br>V | 查看       |        |
| ► C5478                             | 可回收式                      | 覆硅胶膜…                       |        |       | 1个/包            | 带辅助线      | MTN-SF  | MT | 南京微创…  |        | $\uparrow$  |      |      |     |                   | 999999999.99        | 99 🛔   | 查看       |        |
| <b>I</b> 2                          | 页 1                       | 共2 🕨                        | ▶ 5    | ▼ 每页  |                 |           |         |    |        |        |             |      |      |     |                   |                     |        | 显示条      | 目1-5共9 |
|                                     |                           |                             |        |       |                 |           |         |    |        |        |             |      |      |     |                   |                     | 返回项    | 目列表      | □保存本页  |

## 目录

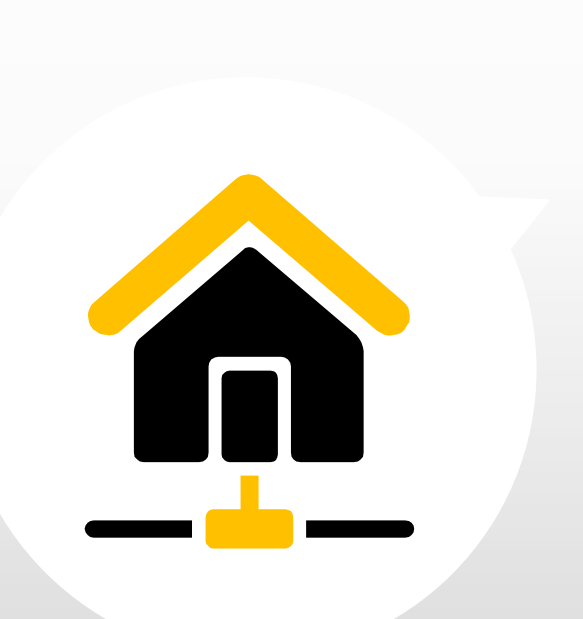

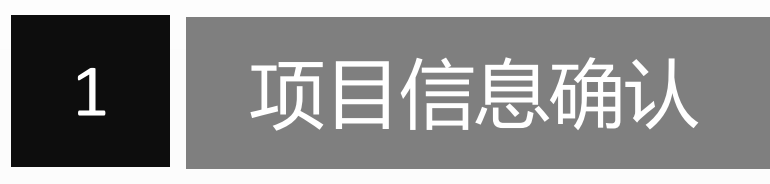

2 项目数据报价

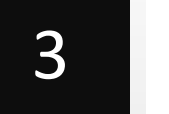

### 项目数据解密

🛃 发送图片到手机 🗙 🖫 🖸 🕸

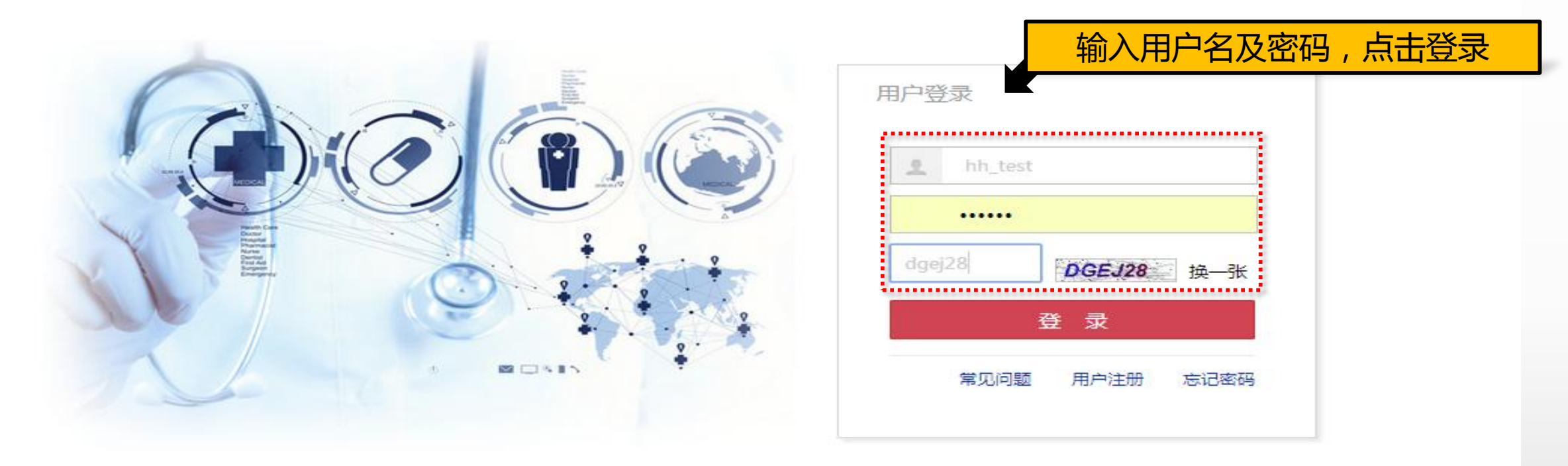

联系我们 | 关于我们 | 政策申明

工商营业执照注册号:110000001776296 经营许可证编号:京ICP证00563号

北京市药品监督管理局批准充实互联网药品信息服务资格证书编号:(京)-经营性-2009-0006版权所有:北京海虹药通电子商务有限公司

#### 首页 修改及禁用申请表下载 操作手册 注销登录

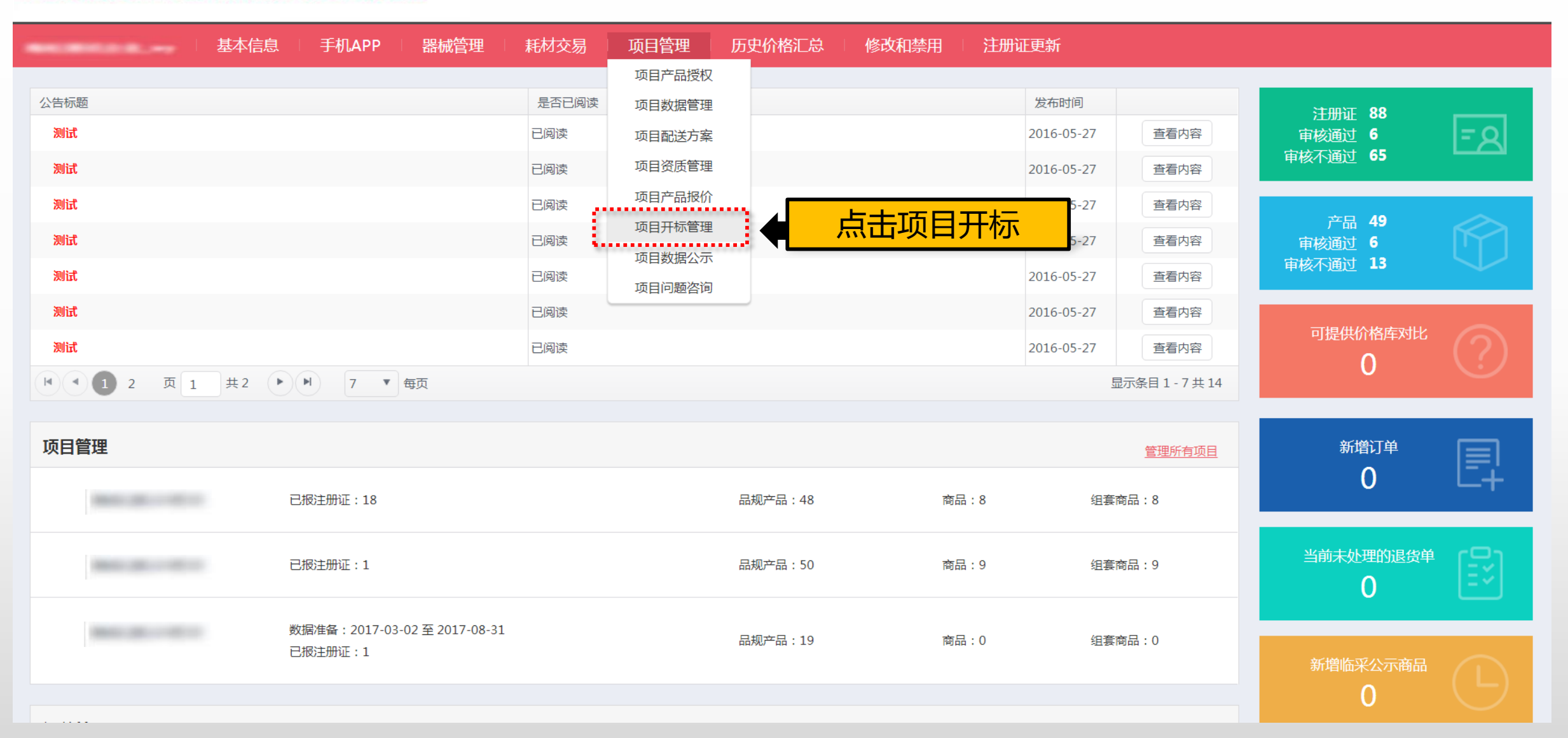

| <b>淮安医用耗材和检验检测试剂 采购与监管平台</b>          |               |         |         |      |           |            |      | 操作手册 注销登录      |  |  |
|---------------------------------------|---------------|---------|---------|------|-----------|------------|------|----------------|--|--|
| 「「「」」」「「」」」「「」」」「「」」」「「」」」「「」」」「「」」」「 |               |         |         |      |           |            |      |                |  |  |
|                                       |               |         |         |      |           |            |      |                |  |  |
| 项目名称:                                 |               | 采购类型:全部 | ▼ 执行类型: | 全部 ▼ | 执行平台:全部   | ▼ Q 查询     |      | 选择项目<br>点击"解密" |  |  |
| 项目编码                                  | 项目名称          | 采购类型    | 执行类型    | 执行平台 | 开始时间      | 结束时间       | 状态   | 操作             |  |  |
| ▶ 1123456                             | 测试项目 ( 报价演示 ) | 耗材      | 集中采购    |      | 2016/3/25 | 2016/7/7   | 开标   | 目解密            |  |  |
| ▶ 12345678                            | 竞价报价测试        | 耗材      | 集中采购    |      | 2016/3/24 | 2016/7/7   | 竞价报价 |                |  |  |
| 12345678                              | 报价测试          | 耗材      | 集中采购    |      | 2016/3/24 | 2016/7/7   | 报价   |                |  |  |
| • HYHCCG-20160217                     | 测试项目          | 耗材      | 集中采购    |      | 2016/2/17 | 2016/5/1   | 报价   |                |  |  |
| ▶ 海虹演示项目                              |               | 耗材      | 集中采购    |      | 2016/1/1  | 2016/12/31 | 数据准备 |                |  |  |
| K • 1 页 1                             | <b>共1</b>     | 20 🔻 每页 |         |      |           |            |      | 显示条目 1 - 5 共 5 |  |  |

#### 首页 消息 操作手册 注销登录 淮安医用耗材和检验检测试剂采购与监管平台 基本信息 器械管理 耗材交易 项目管理 首页 > 项目管理 > 项目开标 采购类型: --全部-- ▼ 项目名称: 执行类型: --全部-- ▼ 执行平台: --全部-- ▼ Q 查询 $\times$ 标书密码 项目编码 项目名称 采购类型 执 结束时间 状态 操作 测试项目(报价演示) 耗材 2016/7/7 开标 1123456 集中 回解密 请输入标书6位数字密码 12345678 竞价报价测试 耗材 集中 2016/7/7 竞价报价 密码 ..... 报价测试 报价 12345678 耗材 集中 2016/7/7 ✓ 解密 ▶ HYHCCG-20160217 测试项目 耗材 集中 2016/5/1 报价

海盟

输入标书密码,

点击"解密"

2016/12/31

2016/1/1

数据准备

显示条目 1 - 5 共 5

▶ 海虹演示项目

耗材

▶ (▲) 1 页 1 共1 (▶) ▶ 20 ▼ 每页

集中采购

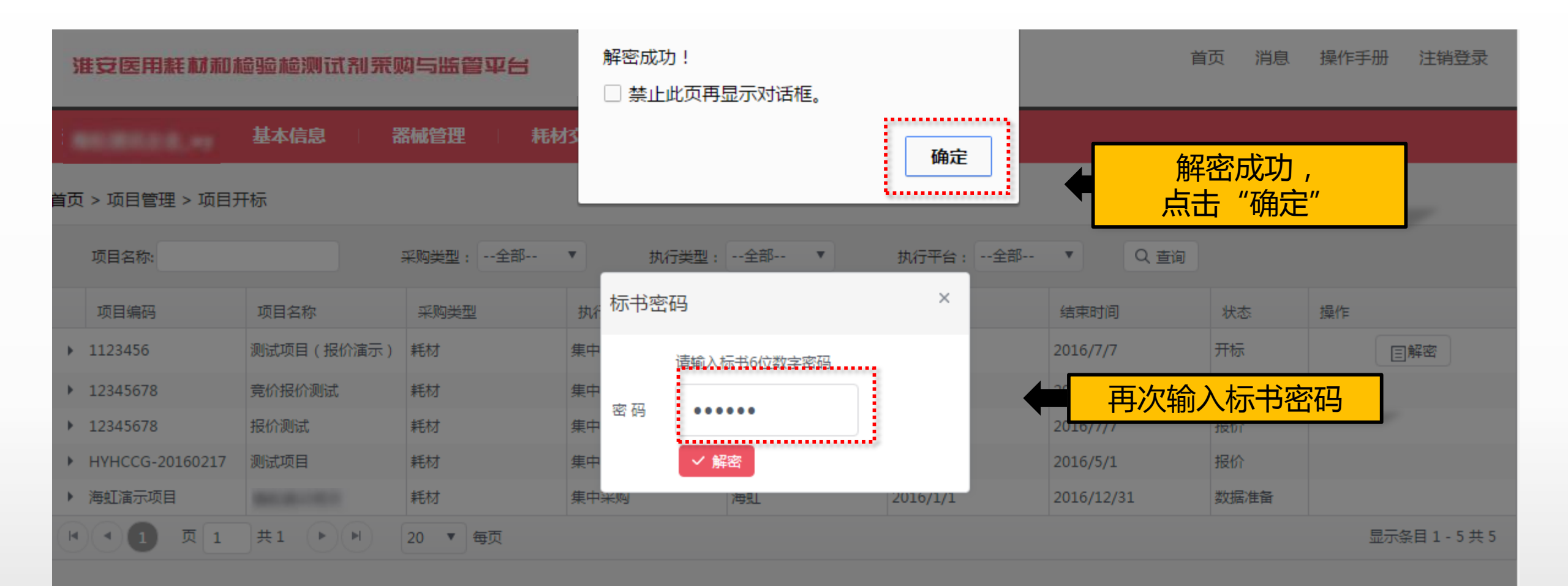

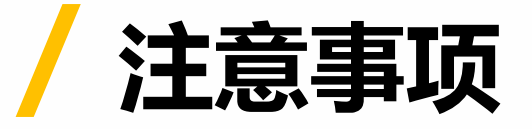

|   | ,<br>未在规定期间内完成信息确认的企业视为自愿放弃;              |  |
|---|-------------------------------------------|--|
| 2 | 如企业不能在规定时间里进行报价、解密的 , 企业视为自愿放弃 , 一切责任自负 ; |  |
| 3 | 本次报价、解密中如遇问题 , 请及时拨打项目电话。                 |  |

# Thanks